## 網路銀行申請行動御守之操作流程

-:請登入個人網銀(https://www.chb.com.tw/chbnib/faces/login/Login)

●IIB 彰化銀行 首頁 企業網銀 繁中 個人網路銀行登入 身分證/居留證號 使用者代號 使用者密碼 698045 2 圖形驗證碼 ● 登入 3 清除重填 C重設網 ☑ 信用卡申請網銀 ④ 網銀安全注意事項 ■ 新手上路 ❷常見問題 ▲工具下載 💷 銀行公告

## 步驟二:管理設定→申請/註銷→行動御守認證服務

步驟-

|                                                                                                    | 受好 ↓ 2 登出                                                          |
|----------------------------------------------------------------------------------------------------|--------------------------------------------------------------------|
| <ul> <li> <sup>●</sup> 理設定             <sup>●</sup> 帳戶總覽             <sup>●</sup> 帳戶總             <sup>●</sup> 帳戶總             <sup>●</sup> 個人資料設定             <sup>●</sup> 個人資料設定             <sup>●</sup> 個人企服務             <sup>●</sup> 申請/註銷      </li> </ul>                                                                                                    | ──── <mark>新計時</mark><br>:里                                        |
| 新臺幣帳戶         > 即時資產總覽         > 密碼/代號變更         > 常用帳戶設定         > 存款證明申請           ④ 外幣帳戶         > 扣繳憑單查詢及列印         > 個人資料變更         > 行動網銀設定         > 晶片卡申請/設定                                                                                                    |                                                                    |
| > 信用卡基本資料變更       > 要事提醒設定       > 随機密碼服務         ① 貸款帳戶       > 電子對帳單設定       > 存摺交易彙總登指                                                                                                    | 習申請/                                                               |
| 上     基金服務     > 訊息通知設定     取消        > 訊息通知設定     取消臨櫃約轉帳戶        > 訊息通知查詢     > 取消臨櫃約轉帳戶        > 融港空區狀能查詢     > 取消金融卡非約車                                                                                                    | <b>5</b>                                                           |
| 会議員     会議員     会     会     会     会     会     会     会     会     会     会     会     会     会     会     会     会     会     会     会 | 虎設定<br>舌期(儲)                                                       |
| ● 掛失/暫禁     > 投資風險自我評量                                                                                                    | 211<br>211<br>211<br>211<br>211<br>211<br>211<br>211<br>211<br>211 |
| 組合式商品     BHO)設定     > 会交付り到電品       服務        創費専區     > 數位存款金融卡器                                                                                                    |                                                                    |
| > 取消推播網定                                                                                                    |                                                                    |

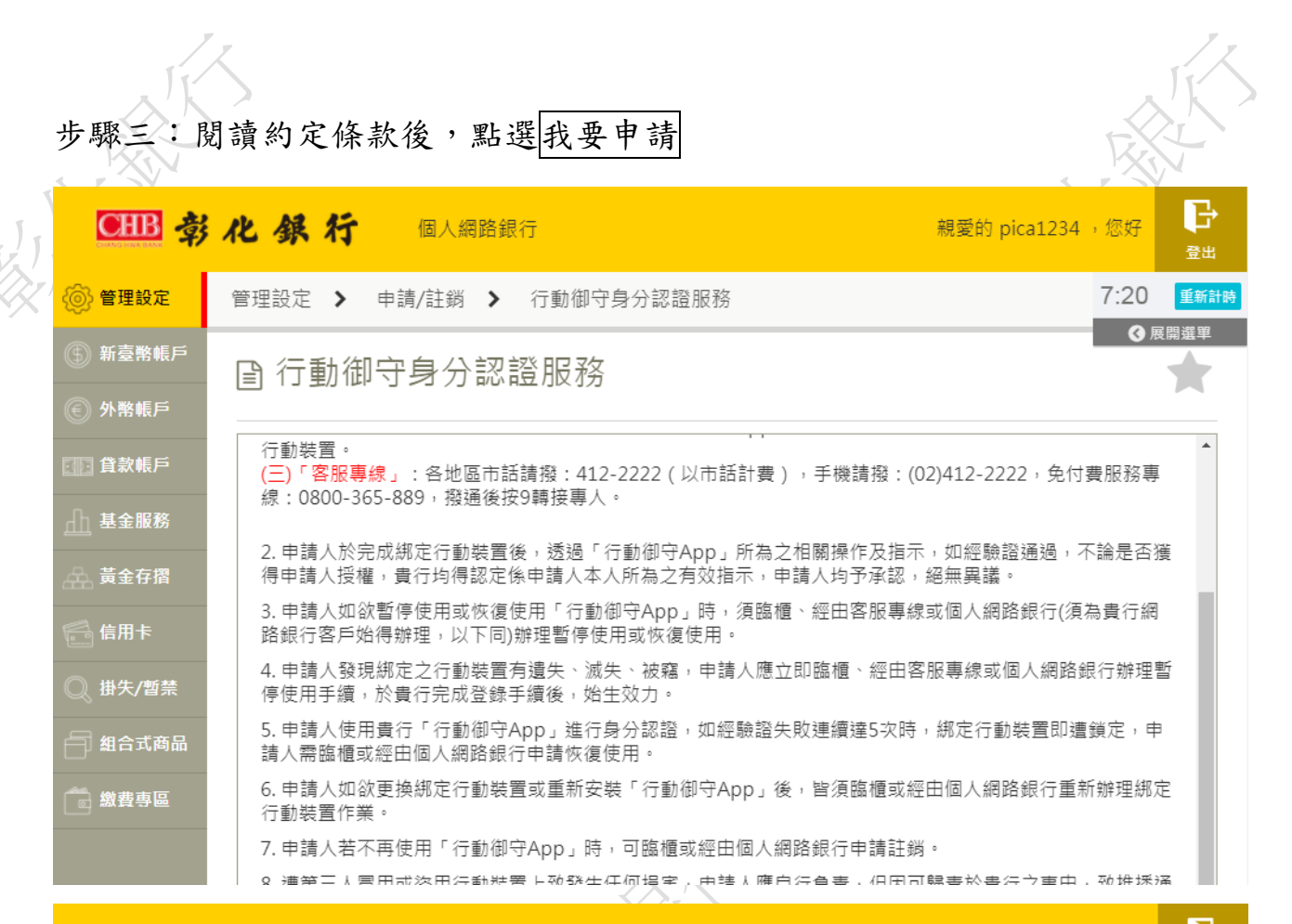

| CHB 寺   | 化 保行 個人網路銀行 親愛的 pica1234 ,您                                  |         |
|---------|--------------------------------------------------------------|---------|
| 💿 管理設定  | 管理設定 > 申請/註銷 > 行動御守身分認證服務 6:3                                | 31 重新計時 |
| @ 如吉殿相后 | ·····································                        | ✔ 展開選單  |
| 新堂幣帳戶   |                                                              |         |
| 🛞 外幣帳戶  | 6. 申請人如欲吏換綁定行動裝置或重新安裝「行動御守App」後,智須臨禮或經田個入網路銀行重新辦理<br>行動裝置作業。 | 2.绑定    |
|         | 7. 申請人若不再使用「行動御守App」時,可臨櫃或經由個人網路銀行申請註銷。                      |         |
| ① 貸款帳戶  | 8. 遭第三人冒用或盜用行動裝置上致發生任何損害,申請人應自行負責,但因可歸責於貴行之事由,致挑             | 主播通     |
| 山 基金服務  | 知洩漏時,其所發生之損害,田貴行負責。                                          | *       |
|         |                                                              |         |

我要申請

101 - F- F- F- 64 - 672

©2017 CHANG HWA BANK 彰化銀行版權所有 【 图客服專線:02-412-2222 區私 #保識政策 資訊 安全車區

黃金存摺

信用卡

掛失/暫禁

🗐 組合式商品

🐻 繳費專區

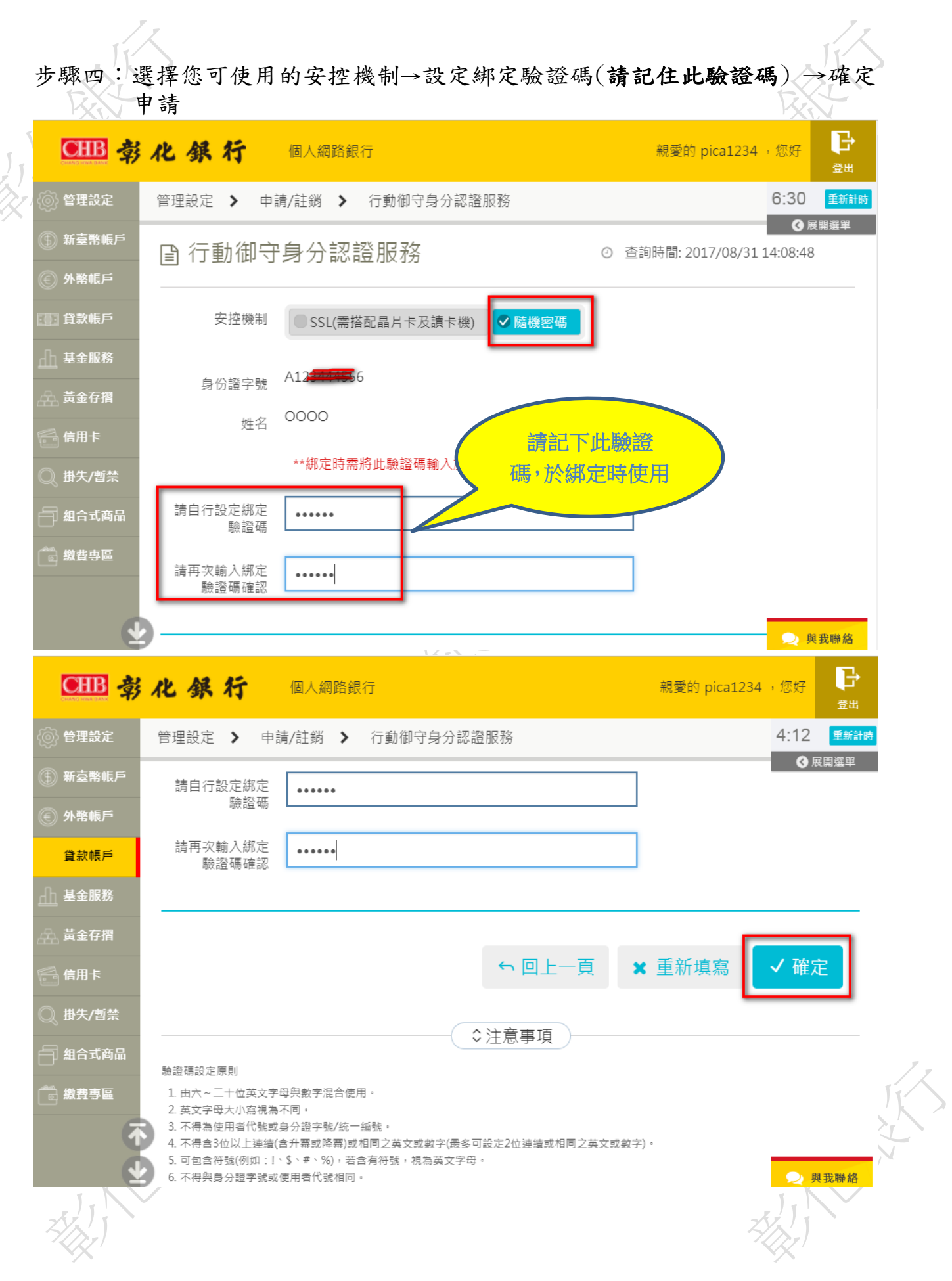

步驟五:(使用隨機密碼安控機制)點選取得密碼→輸入收到之簡訊密碼→輸入

圖形驗證碼→確定

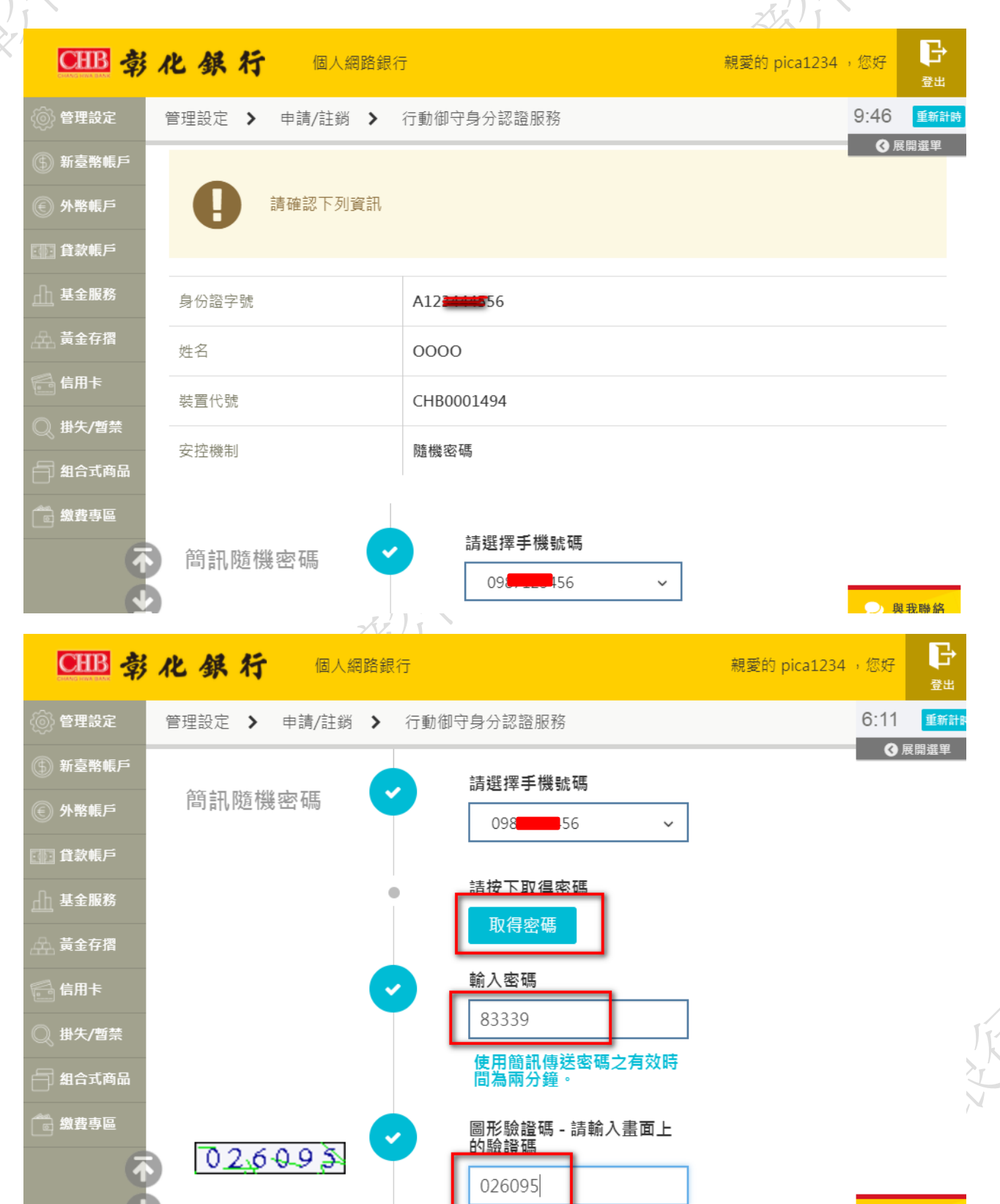

英文未區分大小寫

🔎 與我聯絡

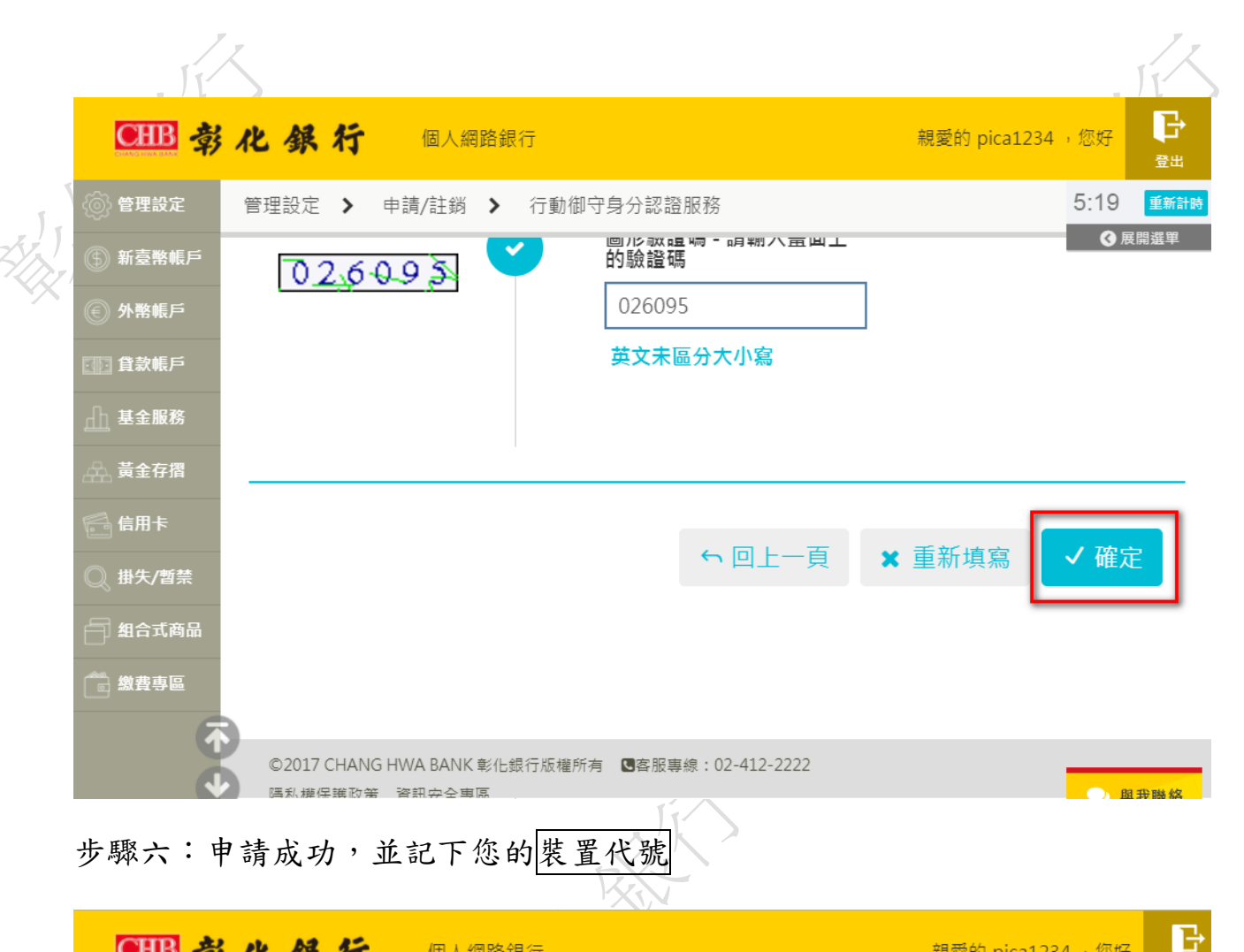

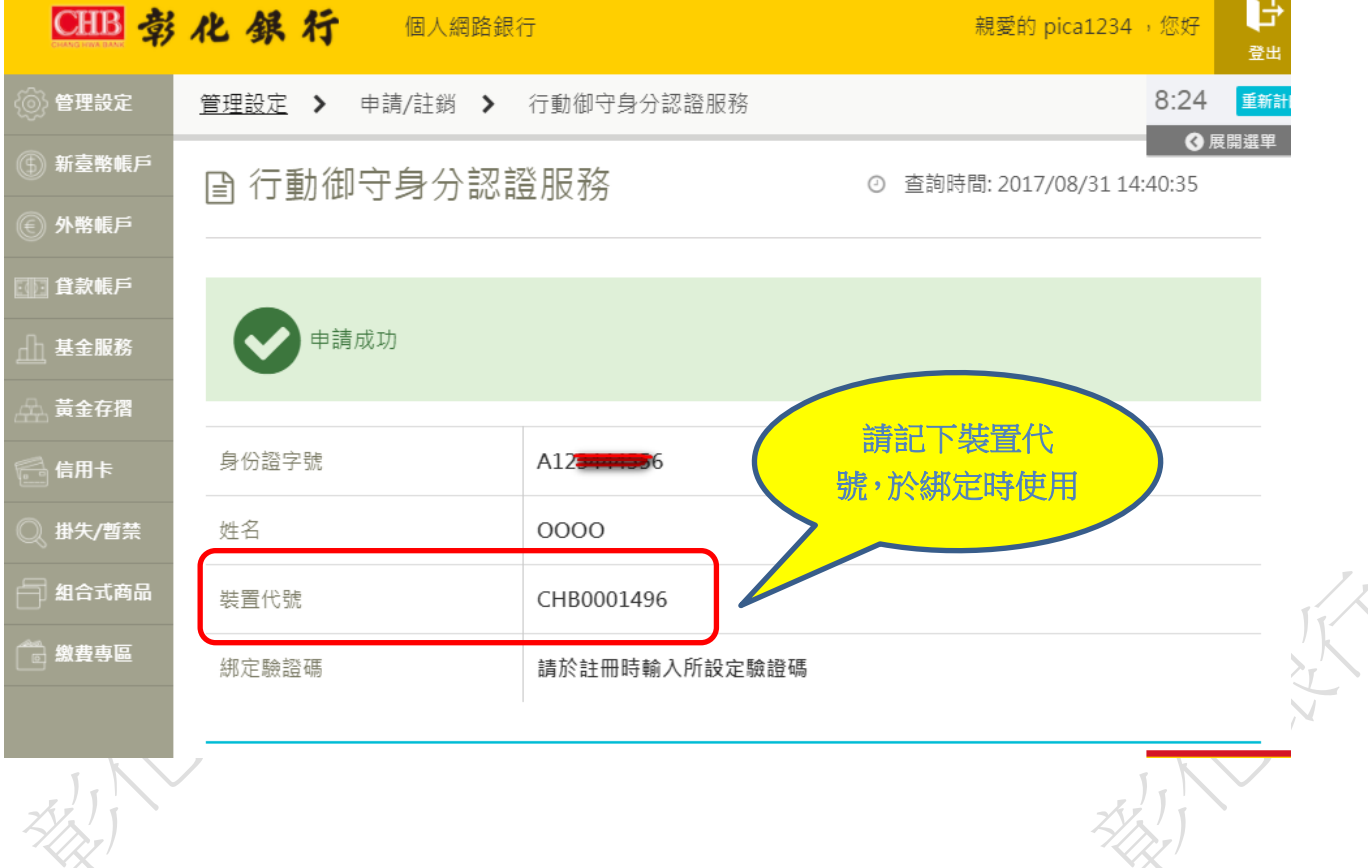